## การ Update Mit\_net

เมื่อ Download Utility และ EXE มาแล้ว

- ขั้นที่ 1 ให้ login Supervisor แล้ว flag ข้อมูลก่อน เช่น flag g:\hospital\\*.\* n
- ขั้นที่ 2 ให้ขยายไฟล์ utility (update.zip)ออกไว้ที่ แหล่งเก็บระบบงาน MIT-NET เช่น G:\HOSPITAL (บางที่จะเก็บไว้ที่ F:\OPD)โดยตรงหรืออาจขยายไว้ที่อื่นก่อนแล้วก่อย copy ไปทับของเดิมก็ได้
- ้ขั้นที่ 3 ขยายไฟล์ชื่อโรงพยาบาลไว้ที่ F:\FPD26 หรือที่ใคก็ได้ที่เก็บ EXE ตัวเคิม
- ขั้นที่ 4 แก้ไขไฟล์ BATCH FILE ที่ใช้เรียกโปรแกรม เช่น edit F:\FPD26\SUMITX.BAT

ตัวอย่าง BATCH FILE (f:\fpd26\sumitx.bat)

%1\public\settts 1 1

%1\fpd26\mit\_net5.exe %mit\_user%

ให้แก้ mit\_net5.exe เป็น mit\_net6.exe หรือ ตามชื่อที่ขยายมา

เลือกทำขั้น 5 แบบใดแบบหนึ่ง

ขั้นที่ 5 แบบที่ 1 ให้เข้าโปรแกรม แต่อย่าเพิ่งเข้างานเวชระเบียน ให้เข้า ข้อ 9 แก้ไขระบบก่อน จาก นั้น เข้าเมนู 9.8 บริหารแฟ้มข้อมูล หัวข้อ 9.8.5 ปรับโครงสร้างแฟ้มเป็นปัจจุบัน เครื่องจะ ทำต่อไปเอง

ขั้นที่ 5 แบบที่ 2 ที่แหล่งเก็บระบบงาน MIT-NET เช่น G:\HOSPITAL พิมพ์ MIT\_NET6/U รอ จนเสร็จ

ขั้นที่ 6 เข้าโปรแกรม ทำการ REINDEX แฟ้มทั้งหมดใหม่ โดยหัวข้อ 9.8.4

ท่านจะพบกับ MIT\_NET เวอร์ชั่นใหม่

แต่ต้องไม่ลืมว่าก่อนจะกระทำอะไรต้องสำรองข้อมูลก่อนนะครับ .....